# SINGAPORE POOLS ACCOUNT BET PLACEMENT (TOTO) GUIDE

\*\*\*\*\*\*\*\*\*\*\*\*

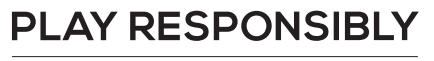

Stay Legal. | National Problem Gambling Bet With Care. | Helpline: **1800-6-668-668** 

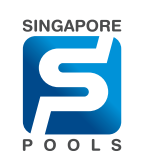

Bet With Care. Helpline: 1800-6-668-668

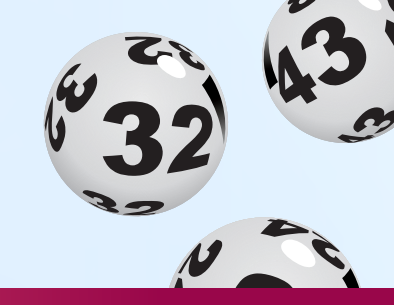

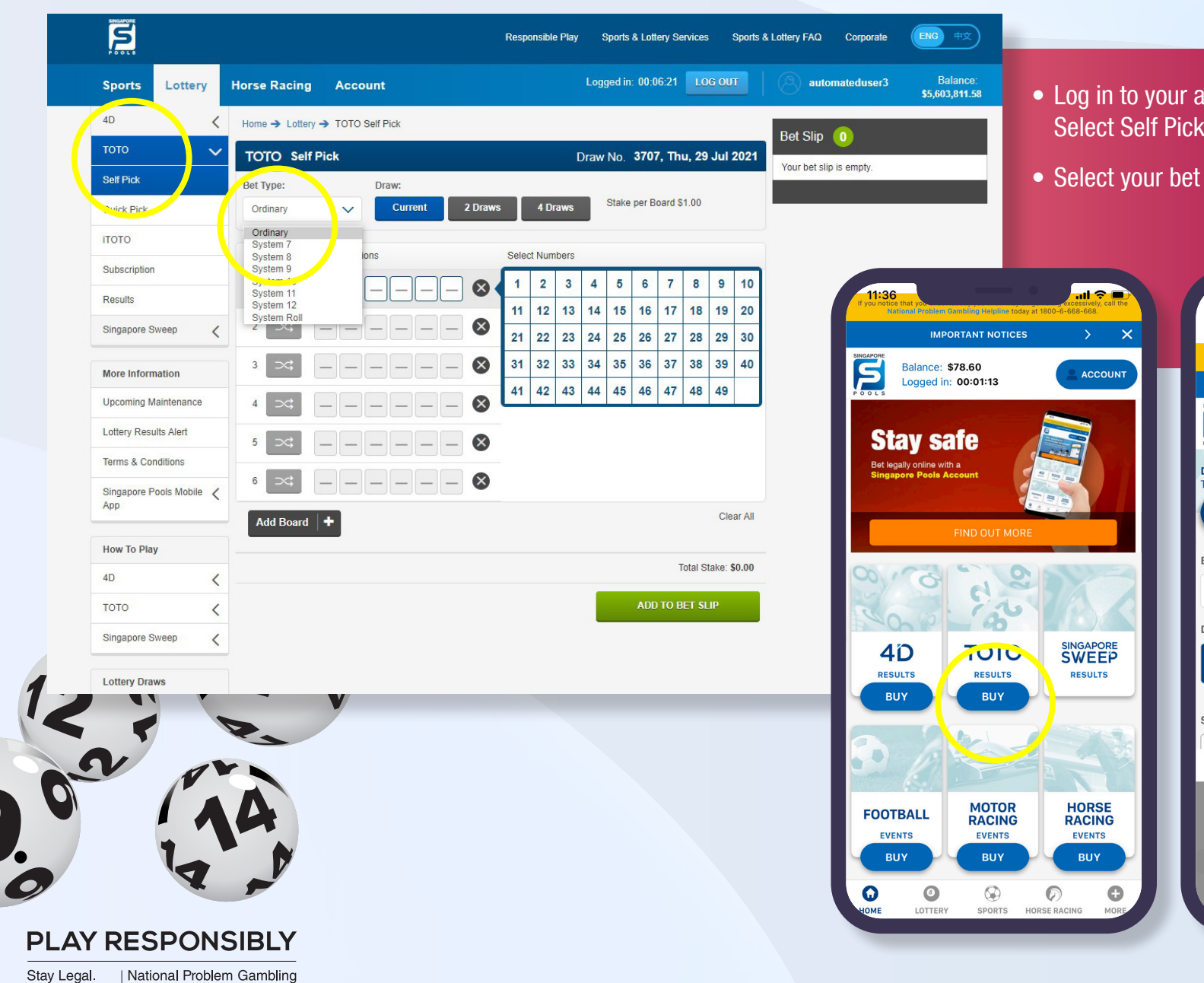

- Log in to your account, select TOTO from the left menu. Select Self Pick (web).
- Select your bet type from the dropdown.

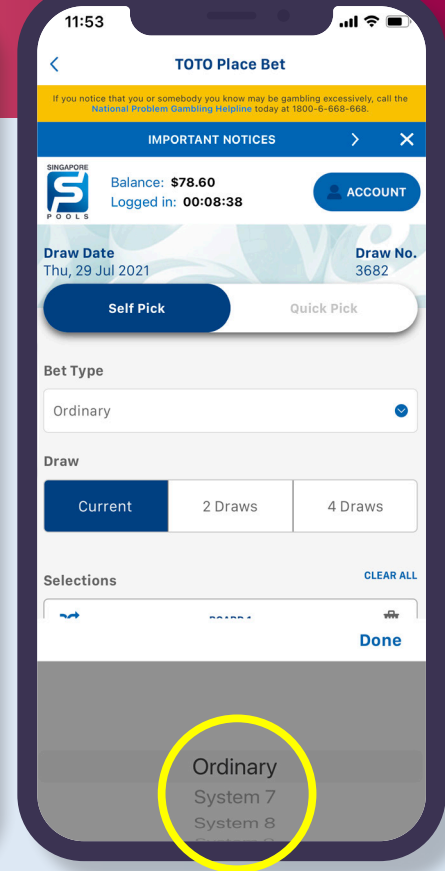

PLAY RESPONSIBLY
Stay Legal. | National Problem Gambling

Bet With Care. Helpline: 1800-6-668-668

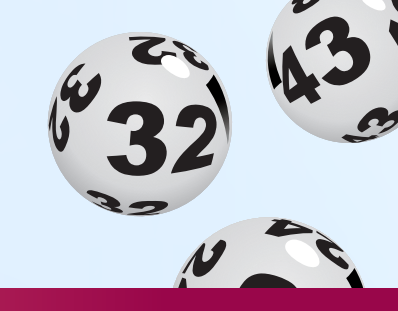

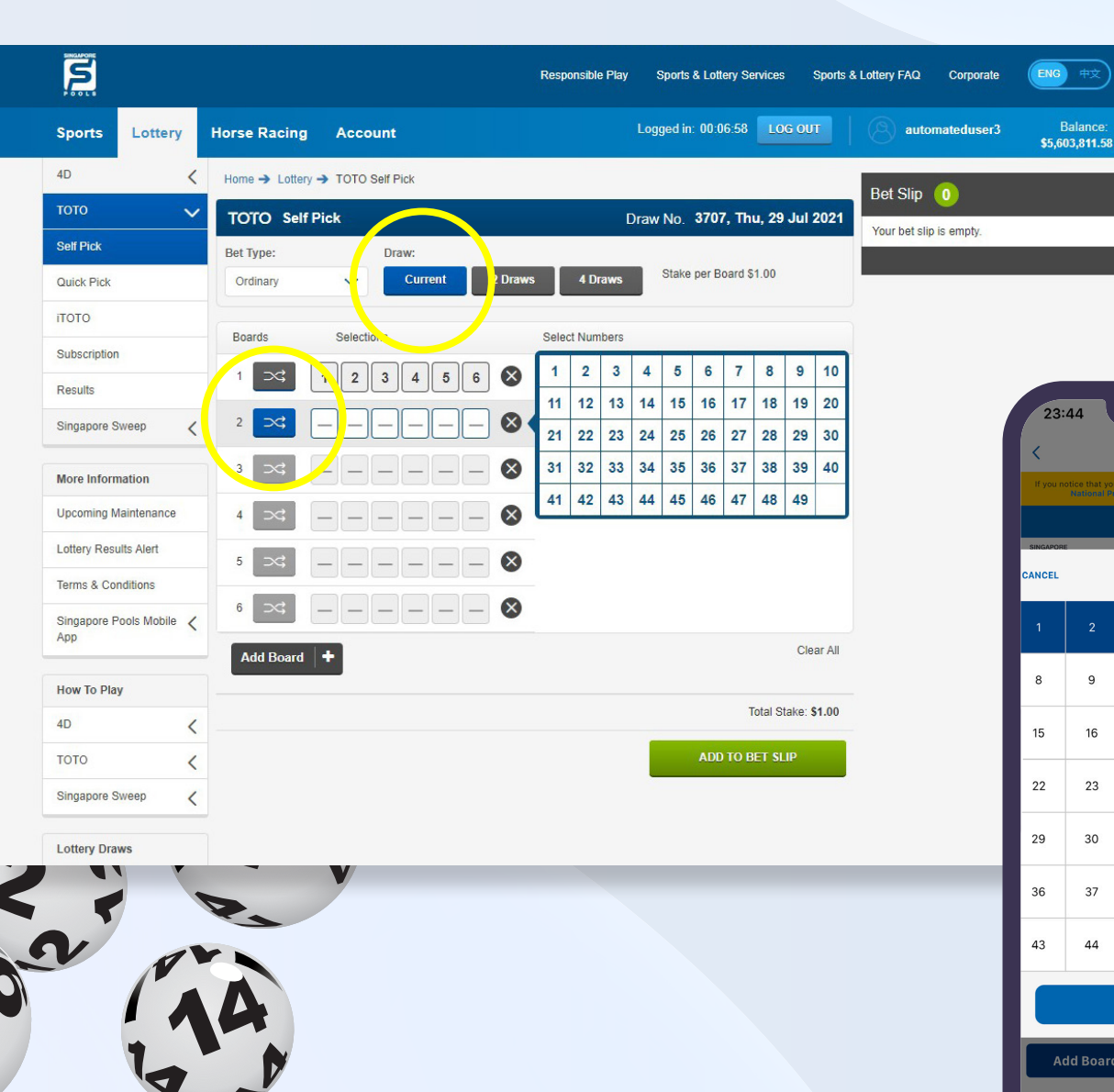

- Select the Draw Day. The nearest draw day is automatically selected. You may opt to buy in advance.
- Select from the 49 numbers shown. Alternatively, use the icon to randomly select numbers.
- Add to bet slip.

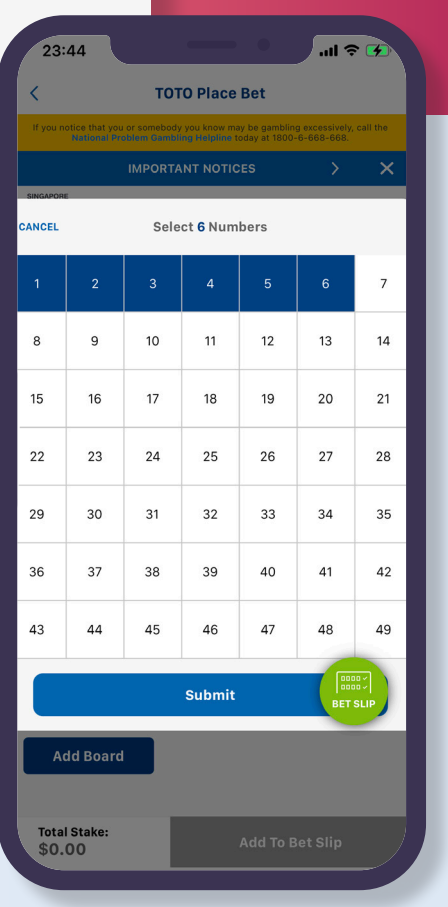

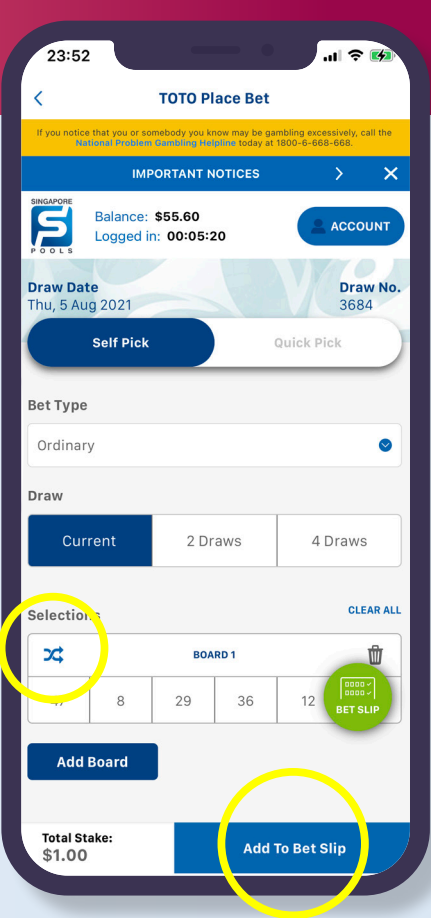

Horse Racing Account

Home → Lottery → TOTO Self Pick

3

Sports

4D

Lottery

<

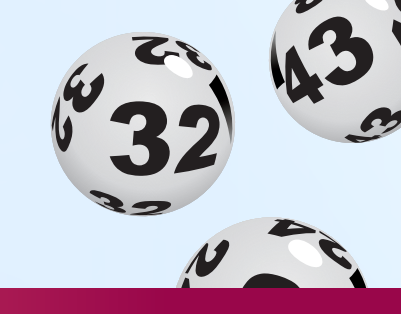

- Review bet slip and proceed with the "Place Bet" button.
- Review bets before confirming with "Confirm" button.

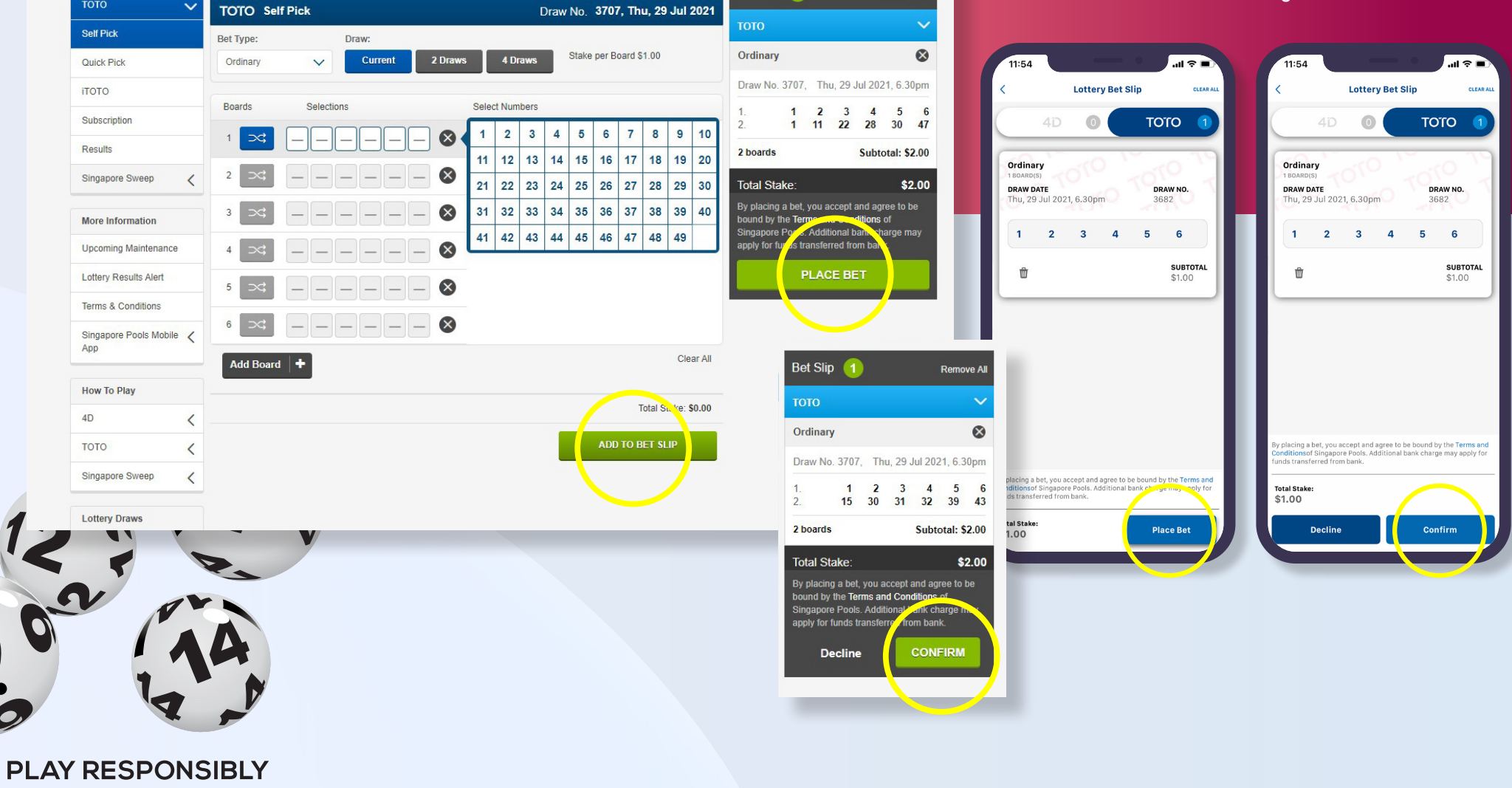

Sports & Lottery Services

Logged in: 00:10:48 LOG OUT

Responsible Play

Sports & Lottery FAQ

Corporate

automateduser3

Bet Slip (1

ENG

Balance

Remove All

\$5,603,811.58

Stay Legal. | National Problem Gambling Bet With Care. | Helpline: **1800-6-668-668** 

Stay Legal. | National Problem Gambling

Bet With Care. Helpline: 1800-6-668-668

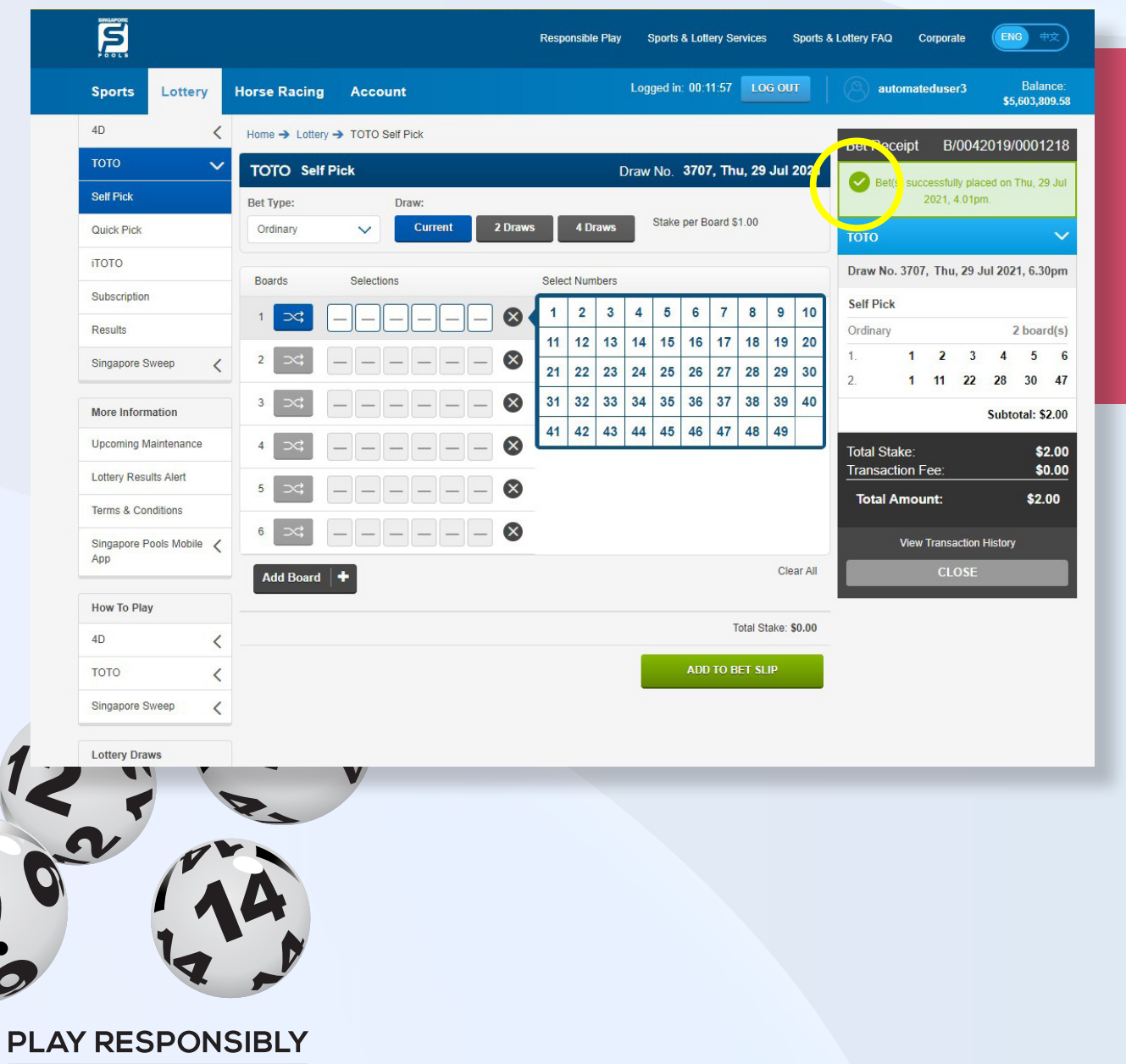

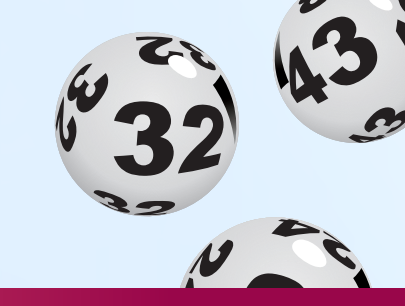

• Once the bet placement is successful, a confirmation message will be shown above bet receipt.

Note: You may also check your bets at Transaction History.

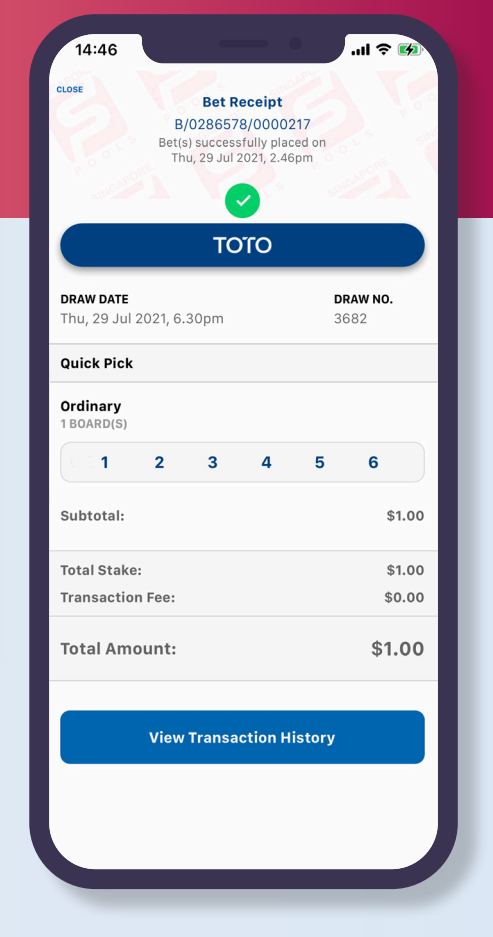

Stay Legal | National Problem Gambling

Bet With Care. Helpline: 1800-6-668-668

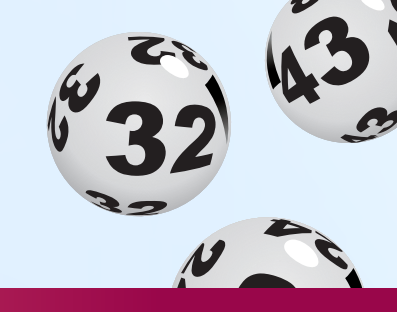

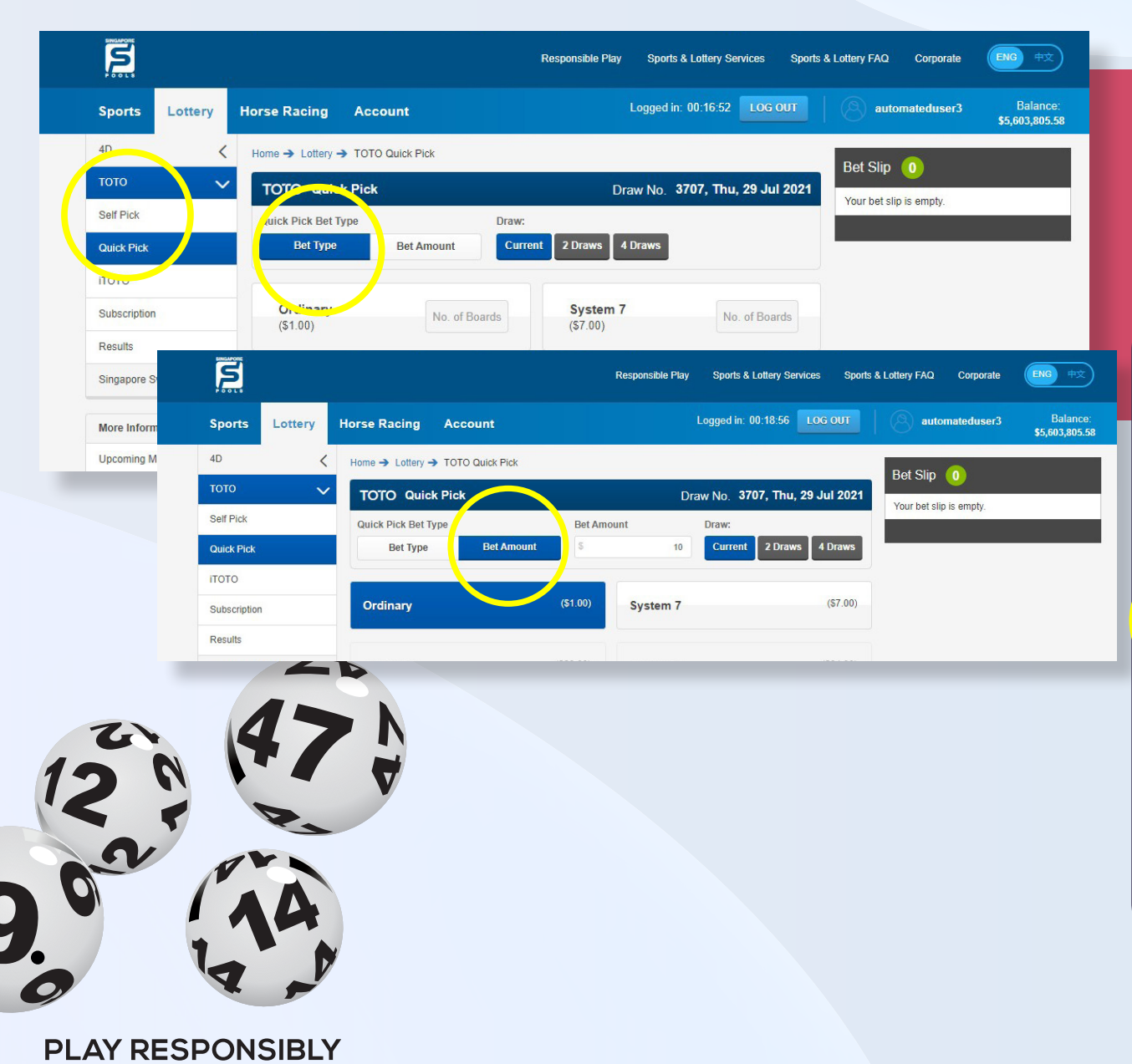

- Log in to your account, go to TOTO from the left menu. Select Quick Pick.
- You can choose to go with Bet Type or Bet Amount. (Max. bet amount is \$500)

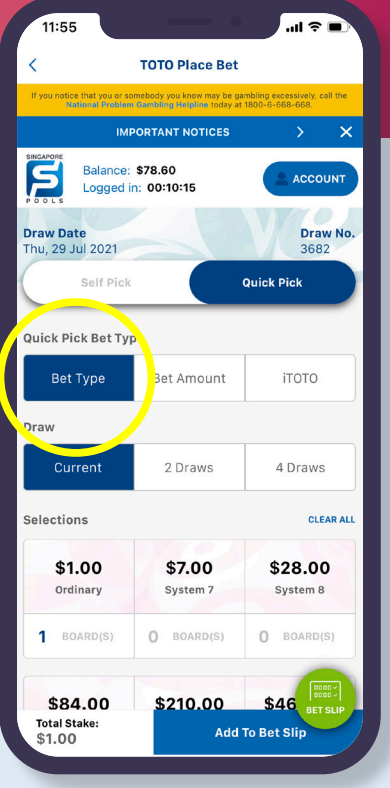

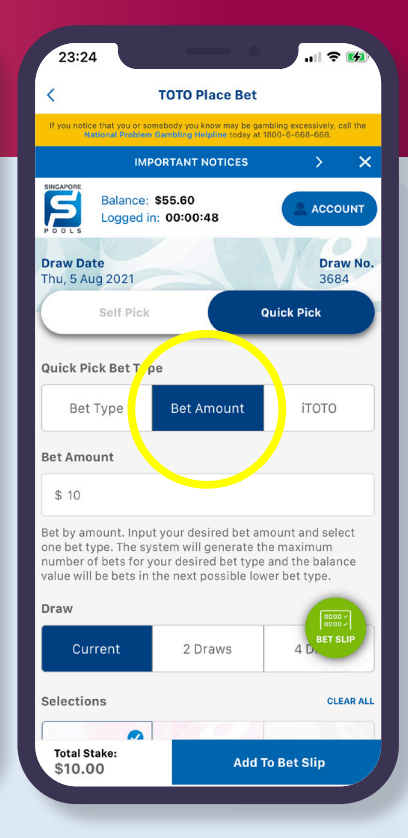

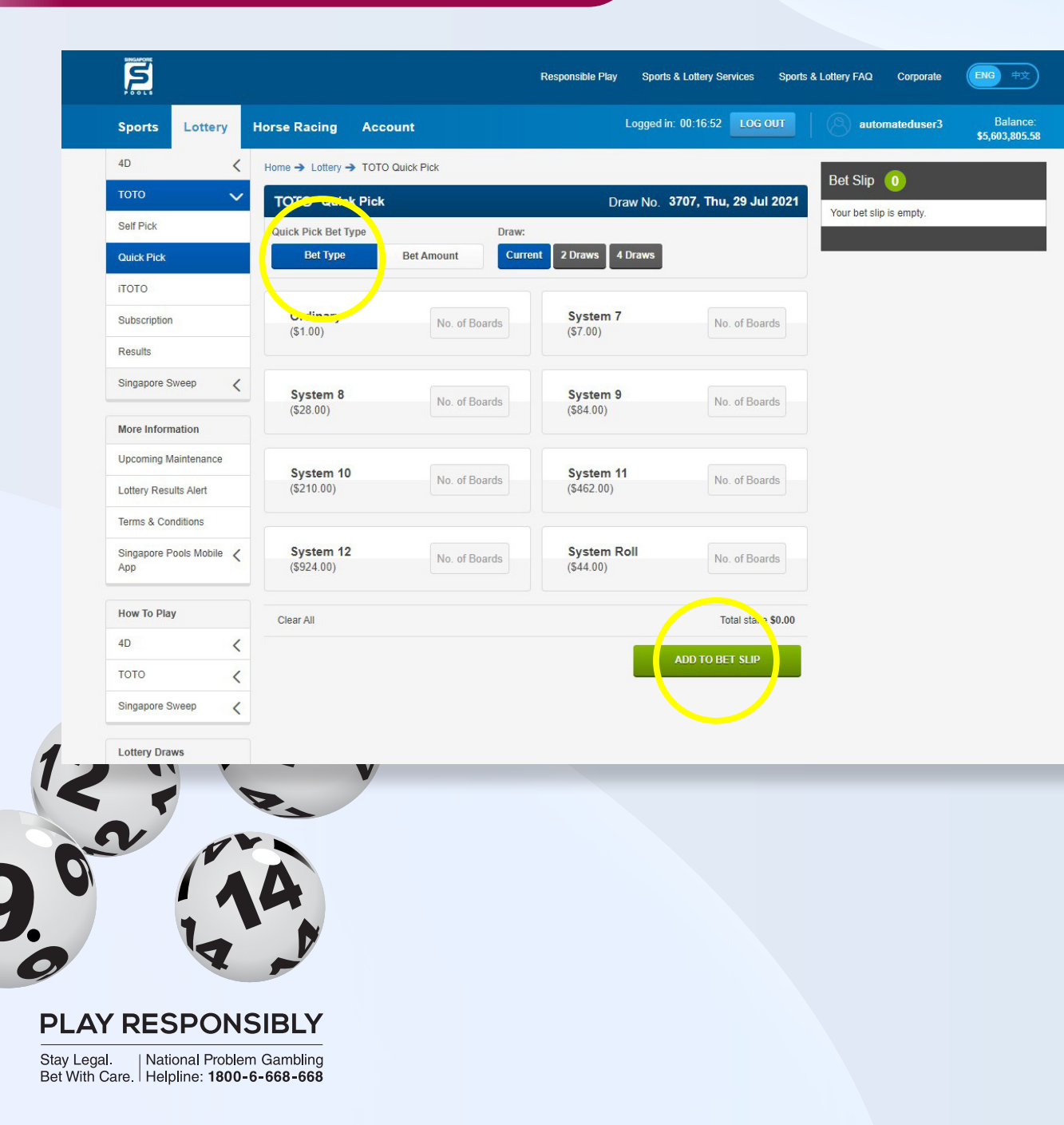

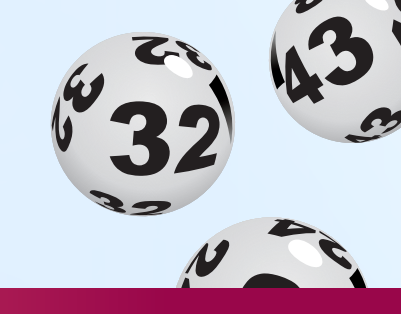

- If you choose to go with Bet Type, enter desired number of boards for one or more bet types.
   (Total max. number of boards: 100 for 1 draw, 50 for 2 draws and 25 for 4 draws)
- Select the Draw Day. The nearest draw day is automatically selected. You may opt to buy in advance.
- Add to bet slip.

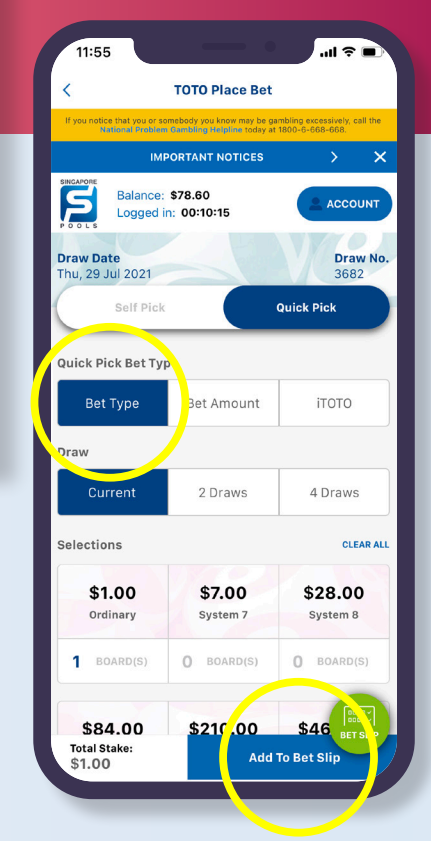

Bet Placement (Lottery) Guide | 7

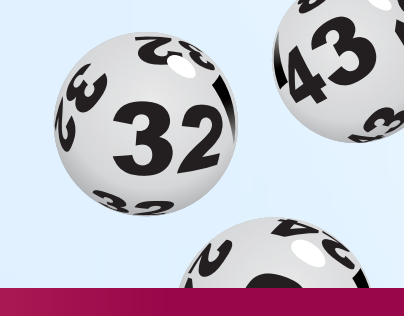

- Review bet slip and proceed with the "Place Bet" button.
- Review bets before confirming with "Confirm" button.

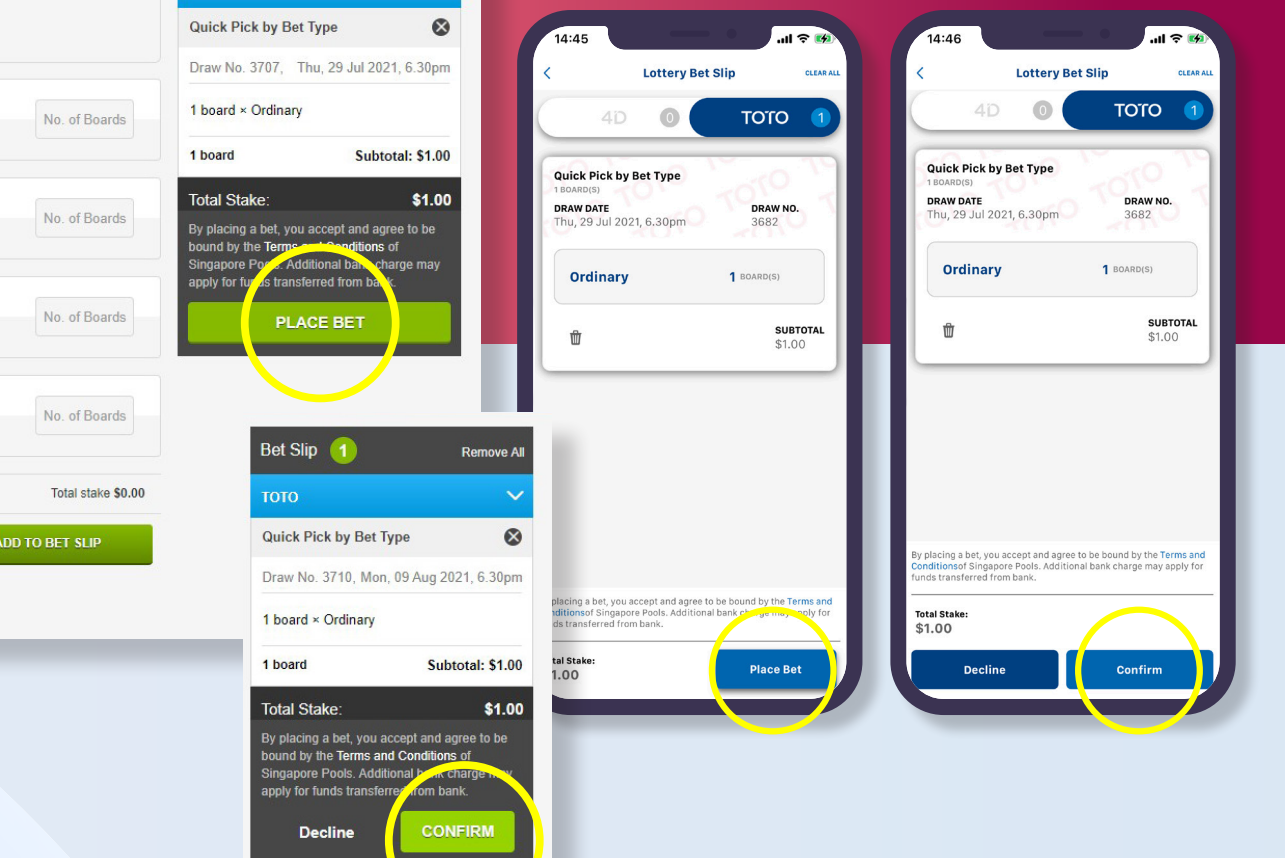

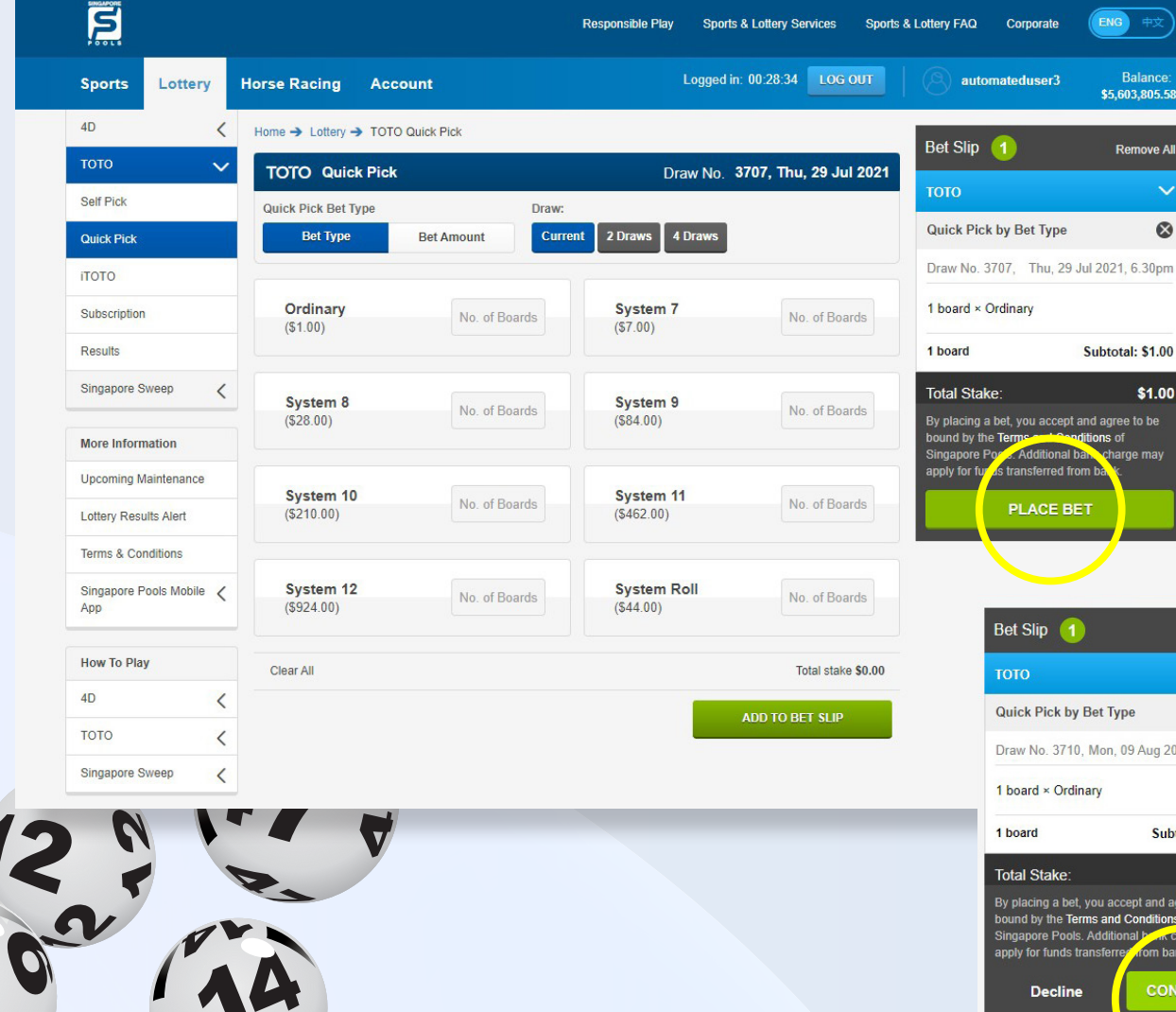

PLAY RESPONSIBLY

Stay Legal. | National Problem Gambling Bet With Care. | Helpline: **1800-6-668-668** 

PLAY RESPONSIBLY
Stay Legal. | National Problem Gambling

Bet With Care. Helpline: 1800-6-668-668

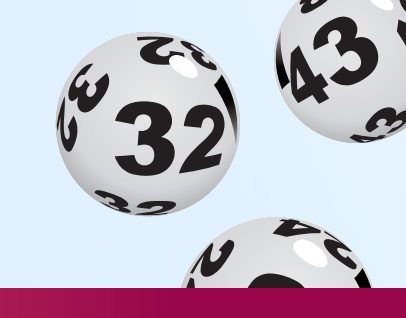

- ENG **Responsible Play** Sports & Lottery Services Sports & Lottery FAQ Corporate Logged in: 00:02:45 LOG OUT automateduser3 Sports Lottery Horse Racing Account \$5,633,620.58 4D Home -> Lottery -> TOTO Quick Pick < Bet R ceipt B/0042019/0001237 TOTO Quick Pick Draw No. 3710, Mon, 9 Aug 202 0 Self Pick 2021, 11.29pm Quick Pick Bet Type Draw: 2 Draws 4 Draws Bet Type Bet Amount Current **Quick Pick** ΙΤΟΤΟ Draw No. 3710, Mon, 09 Aug 2021, 6.30pm Ordinary System 7 Subscription No. of Boards No. of Boards (\$1.00) (\$7.00) Quick Pick Results Ordinary 1 board(s) Singapore Sweep < 34 36 41 43 47 48 System 8 System 9 No. of Boards No. of Boards (\$28.00) (\$84.00) Subtotal: \$1.00 More Information Upcoming Maintenance **Total Stake** \$1.00 System 11 System 10 \$0.00 Transaction Fee: No. of Boards No. of Boards (\$210.00) (\$462.00) Lottery Results Alert \$1.00 **Total Amount:** Terms & Conditions View Transaction History Singapore Pools Mobile 🗸 System 12 System Roll No. of Boards No. of Boards (\$924.00) (\$44.00) App How To Play Clear All Total stake \$0.00 4D < ADD TO BET SLIP TOTO < Singapore Sweep < Lottery Draws
- Once the bet placement is successful, a confirmation message will be shown above bet receipt.
   Note: You may also check your bets at Transaction History.

| B/0286578/00<br>Bet(s) successfully<br>Thu, 29 Jul 2021, | 00217<br>placed on<br>2.46pm |  |  |  |  |
|----------------------------------------------------------|------------------------------|--|--|--|--|
| τοτο                                                     |                              |  |  |  |  |
| <b>DRAW DATE</b><br>Thu, 29 Jul 2021, 6.30pm             | <b>DRAW NO.</b><br>3682      |  |  |  |  |
| Quick Pick                                               |                              |  |  |  |  |
| Ordinary<br>1 BOARD(S)                                   |                              |  |  |  |  |
| 1 2 3 4                                                  | 5 6                          |  |  |  |  |
| Subtotal:                                                | \$1.00                       |  |  |  |  |
| Total Stake:                                             | \$1.00                       |  |  |  |  |
| Transaction Fee:                                         | \$0.00                       |  |  |  |  |
| Total Amount:                                            | \$1.00                       |  |  |  |  |
| View Transaction                                         | n History                    |  |  |  |  |
|                                                          |                              |  |  |  |  |

Bet Placement (Lottery) Guide | 9

9

| Sports Lotte                 | ry Horse Racing  | Account                   |                     | Logge           | d in: 00:18:56 LOG OUT | automateduser            |
|------------------------------|------------------|---------------------------|---------------------|-----------------|------------------------|--------------------------|
| 4D                           | ✓ Home → Lottery | → TOTO Quick Pick         |                     |                 |                        | Bet Slip                 |
| тото                         |                  | ck Pick                   |                     | Draw No         | 3707, Thu, 29 Jul 202  | 1 Your bet slip is empty |
| Self Pick                    | Quick Pick Bet   | Type                      | Bet Amo             | ount Draw       | r.                     | rour bet sup to empty.   |
| Quick Pick                   | Bet Typ          | e Bet Amou                | nt                  | 10 Cu           | rrent 2 Draws 4 Draws  |                          |
| ТОТО                         |                  |                           |                     |                 |                        |                          |
| Subscription                 | Ordinary         |                           | (\$1.00)            | System 7        | (\$7.00)               |                          |
| Results                      |                  |                           |                     |                 |                        |                          |
| Singapore Sweep              | < System 8       |                           | (\$28.00)           | System 9        | (\$84.00)              |                          |
| More Information             |                  |                           |                     |                 |                        |                          |
| Upcoming Maintenanc          | System 10        |                           | (\$210.00)          | System 11       | (\$462.00)             |                          |
| Lottery Results Alert        |                  |                           |                     |                 |                        |                          |
| Terms & Conditions           | System Ro        | 11                        | (\$44.00)           |                 |                        |                          |
| Singapore Pools Mobil<br>App | le < Clear All   |                           |                     |                 | Total stake 10.00      |                          |
|                              | Bet by amount.   | Input your desired bet an | nount and select on | e bet type. The | ADD TO BET SLIP        |                          |
| How To Play                  | and the balance  | value will be bets in the | next possible lower | bet type.       |                        |                          |
| 4D                           | <                |                           |                     |                 |                        |                          |
| тото                         | <                |                           |                     |                 |                        |                          |
| Singapore Sweep              | <                |                           |                     |                 |                        |                          |
| Lottery Draws                |                  |                           |                     |                 |                        |                          |
|                              | -                | V                         |                     |                 |                        |                          |
|                              | P.               |                           |                     |                 |                        |                          |
| V                            | 14               |                           |                     |                 |                        |                          |
|                              |                  |                           |                     |                 |                        |                          |
|                              |                  |                           |                     |                 |                        |                          |
|                              |                  |                           |                     |                 |                        |                          |
|                              |                  |                           |                     |                 |                        |                          |
|                              |                  |                           |                     |                 |                        |                          |

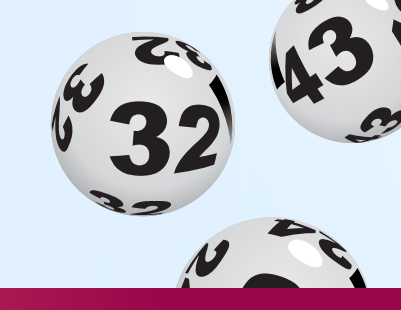

- If you choose to go with Bet Amount, enter desired bet amount and bet type. (Max. bet amount is \$500)
- Select the Draw Day. The nearest draw day is automatically selected. You may opt to buy in advance.
- Add to bet slip.

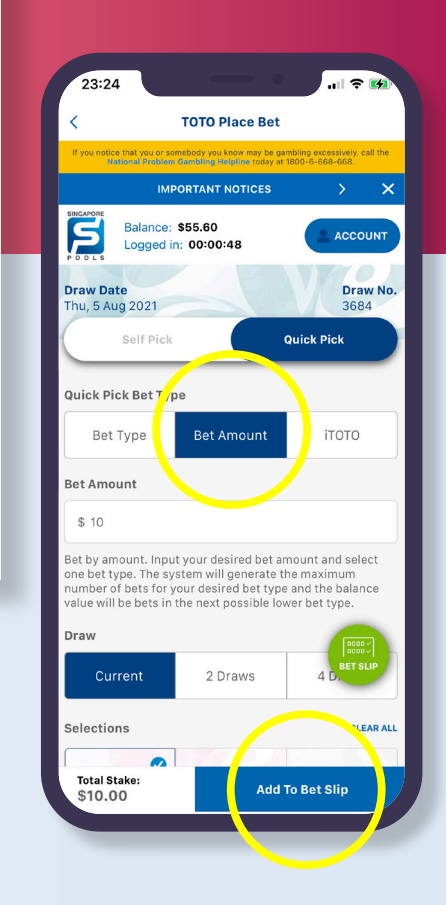

Horse Racing Account

Home -> Lottery -> TOTO Quick Pick

**Responsible Play** 

Sports & Lottery Services

Logged in: 00:13:57 LOG OUT

S

Sports

Self Pick

Quick Pick

Subscription

ΙΤΟΤΟ

Results

App

4D

TOTO

How To Play

Lottery Draws

4D

Lottery

<

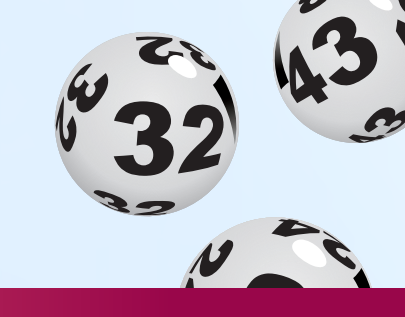

- Review bet slip and proceed with the "Place Bet" button.
- Review bets before confirming with "Confirm" button.

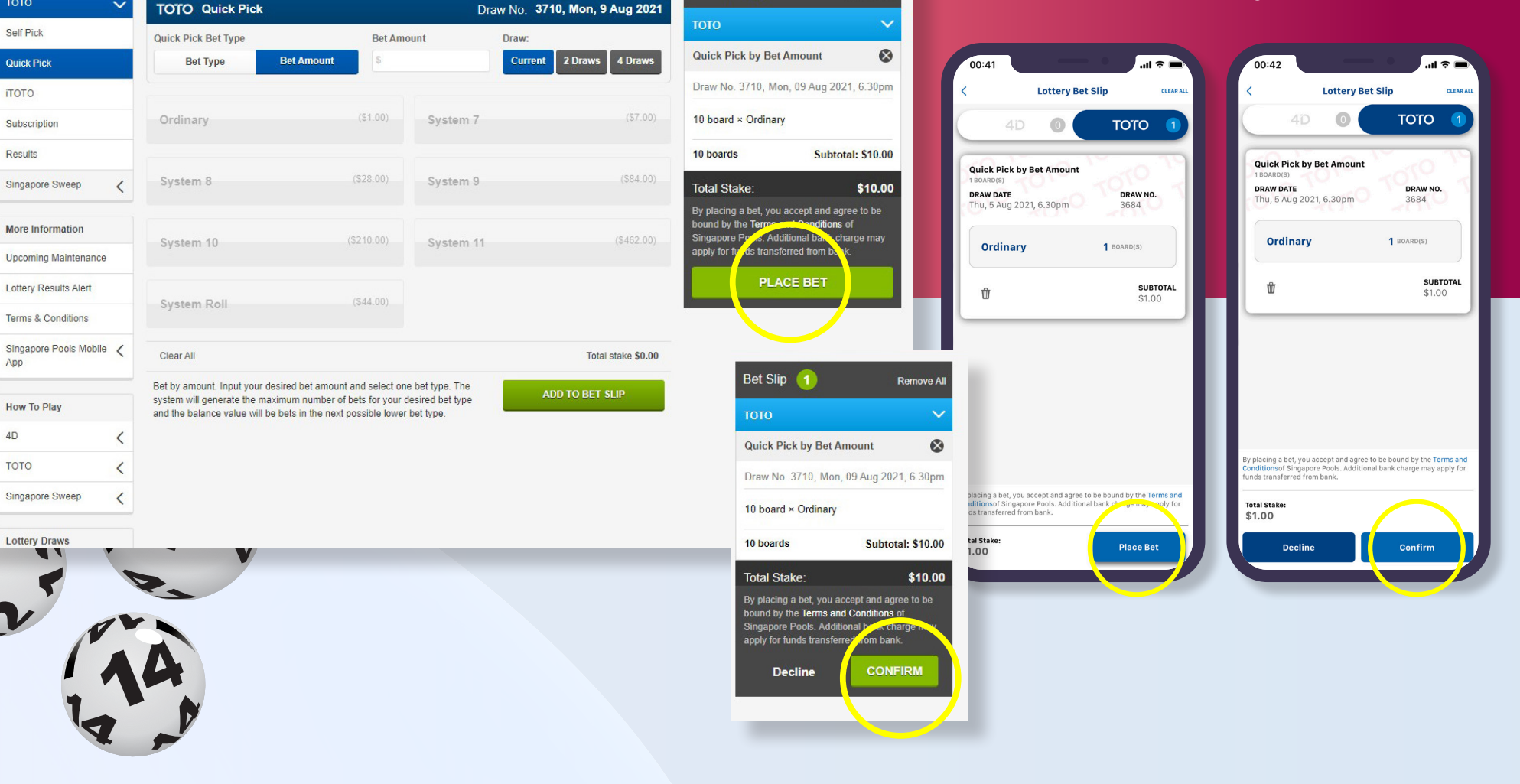

ENG

Balance:

Remove All

\$5,633,620.58

Sports & Lottery FAQ Corporate

Bet Slip 1

automateduser3

**PLAY RESPONSIBLY** 

Stay Legal | National Problem Gambling Bet With Care. Helpline: 1800-6-668-668

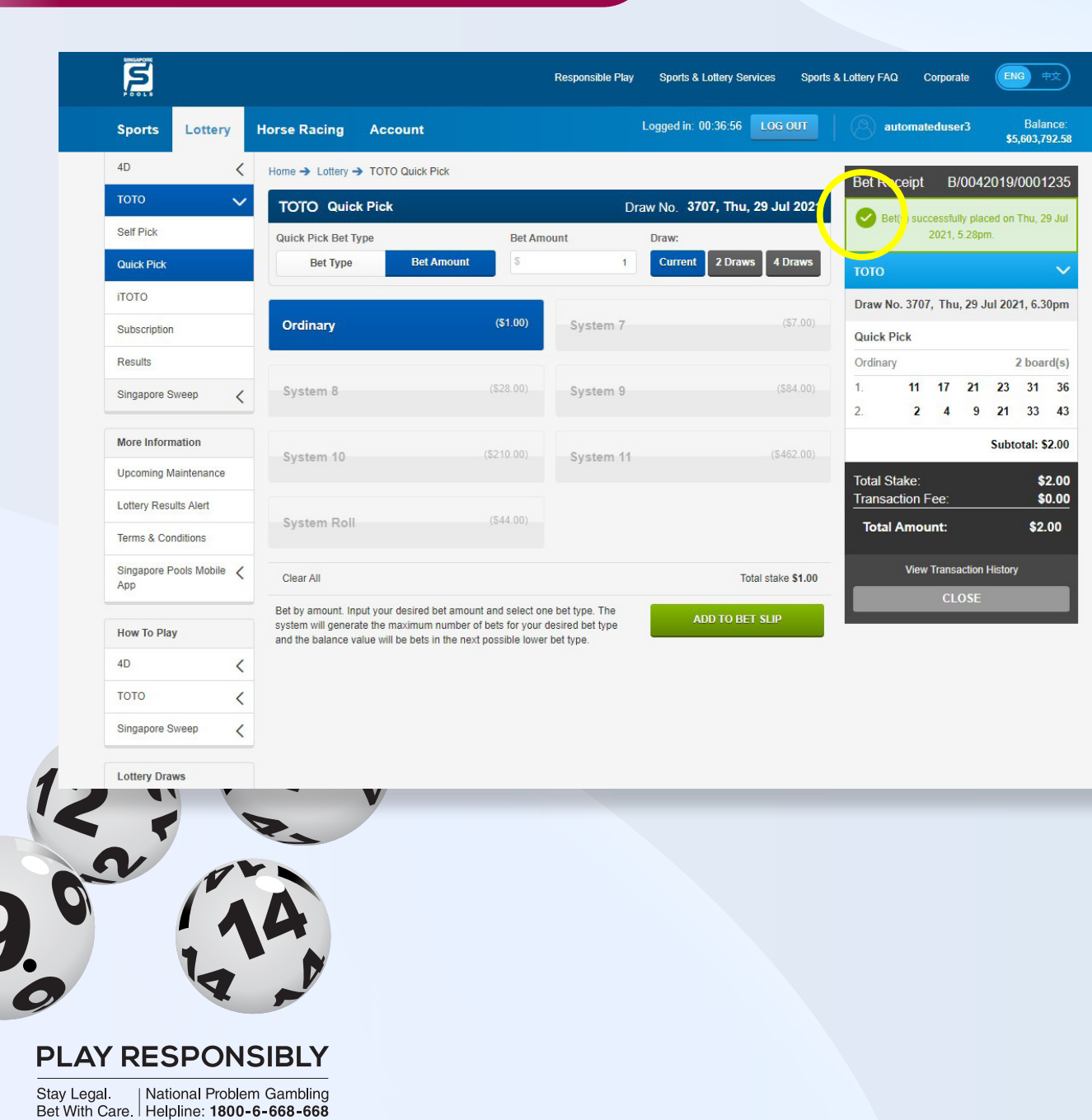

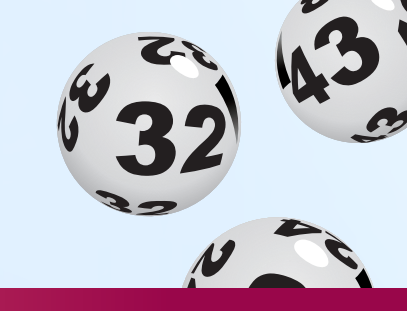

 Once the bet placement is successful, a confirmation message will be shown above bet receipt.
 Note: You may also check your bets at Transaction History.

| Bet(s) successfully placed on<br>Thu, 29 Jul 2021, 2.46pm |            |  |  |  |  |
|-----------------------------------------------------------|------------|--|--|--|--|
|                                                           |            |  |  |  |  |
| Quick Pick                                                |            |  |  |  |  |
| Ordinary<br>1 BOARD(S)                                    |            |  |  |  |  |
| 1 2 3                                                     | 4 5 6      |  |  |  |  |
| Subtotal:                                                 | \$1.00     |  |  |  |  |
| Total Stake:                                              | \$1.00     |  |  |  |  |
| Transaction Fee:                                          | \$0.00     |  |  |  |  |
| Total Amount:                                             | \$1.00     |  |  |  |  |
| View Transacti                                            | on History |  |  |  |  |
| View Transacti                                            | on History |  |  |  |  |

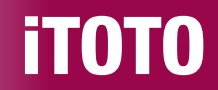

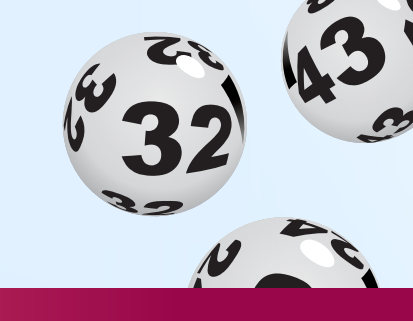

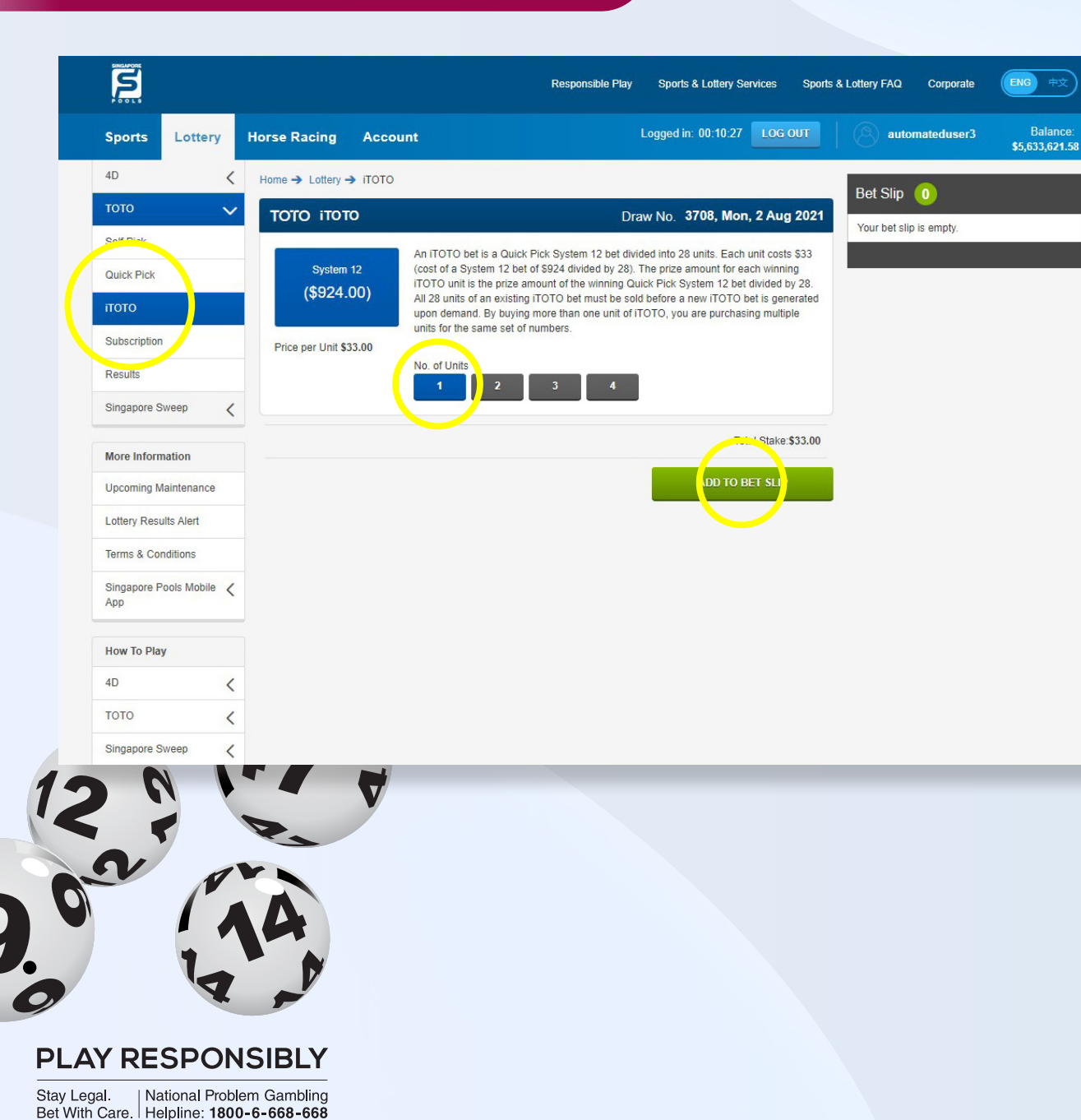

- Log in to your account, go to TOTO from the left menu. Select iTOTO.
- An iTOTO bet is a Quick Pick System 12 bet divided into 28 units. Each unit costs \$33 *(cost of a System 12 bet of \$924 divided by 28)*. By buying more than one unit of iTOTO, you are purchasing multiple units for the same set of numbers.
- Select 1 to 4 units.
- Add to bet slip.

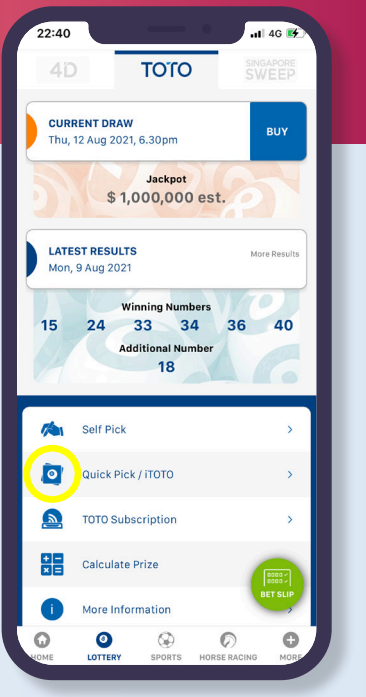

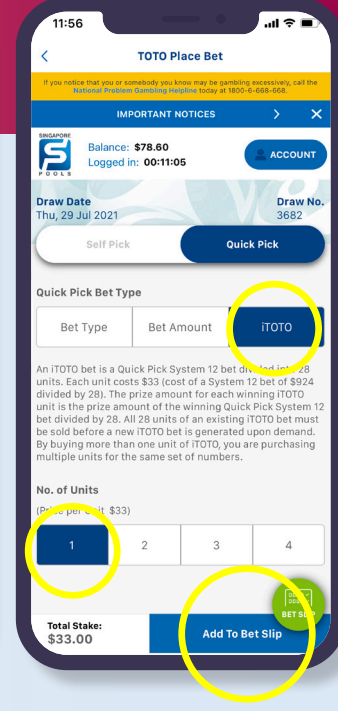

#### **itoto**

Stay Legal | National Problem Gambling

Bet With Care. Helpline: 1800-6-668-668

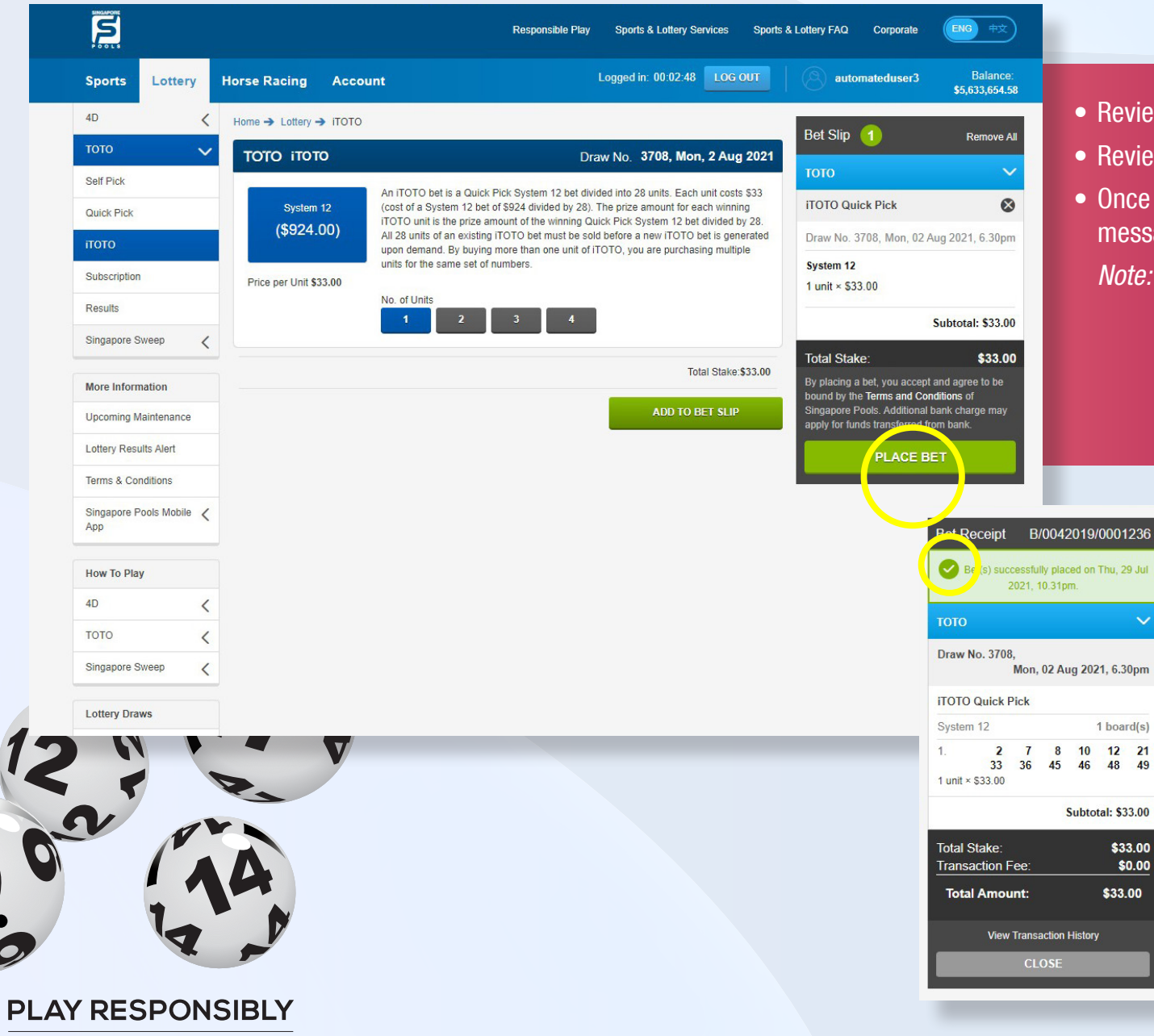

w 32 43

- Review bet slip and proceed with the "Place Bet" button.
- Review bets before confirming with "Confirm" button.
- Once the bet placement is successful, a confirmation message will be shown above bet receipt.

Note: You may also check your bets at Transaction History.

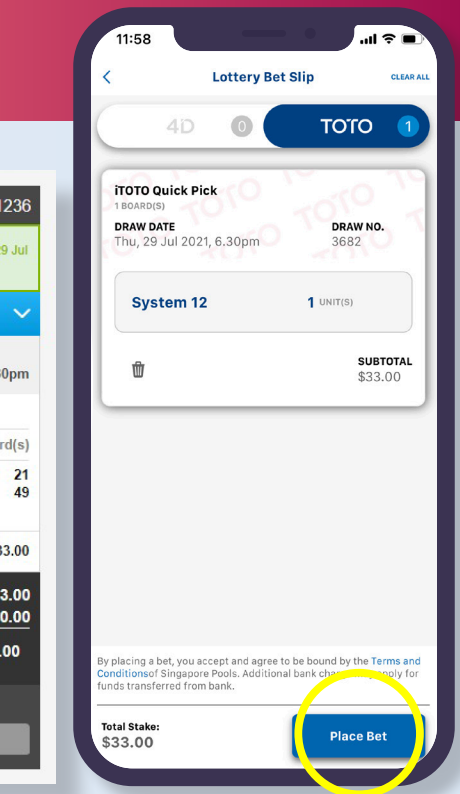

Bet Placement (Lottery) Guide | 14

#### **TOTO SUBSCRIPTION**

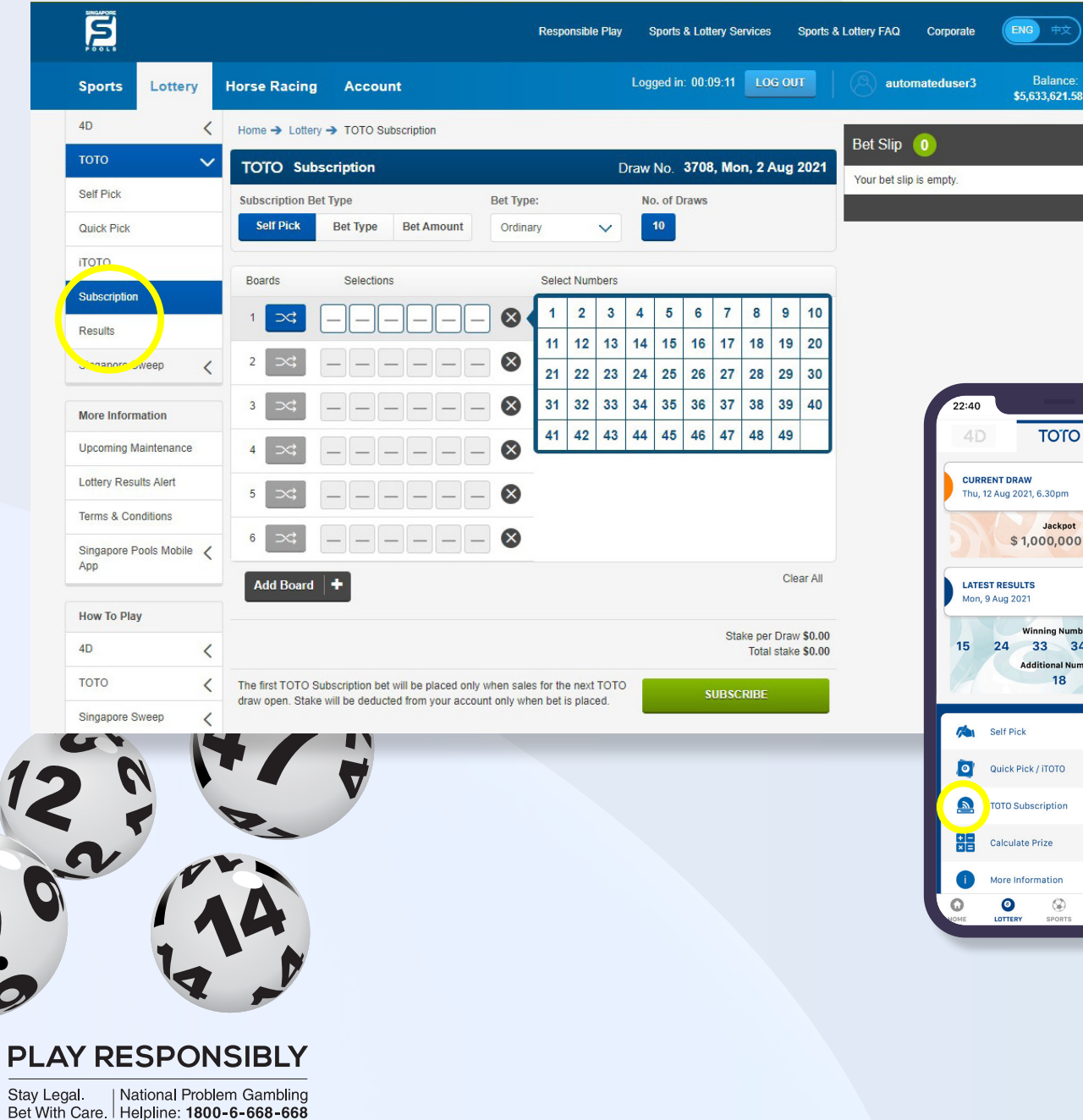

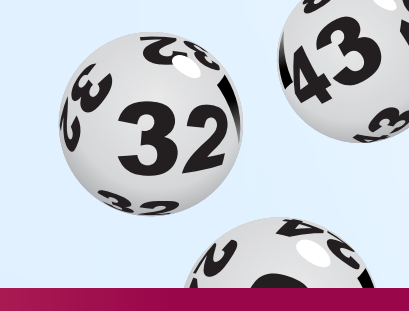

#### **NOTE THE FOLLOWING:**

- Log in to your account, go to TOTO from the left menu. Select Subscription.
- TOTO Subscription is a recurring purchase of 10 draws.
- You can choose to go with Self Pick, Bet Type or Bet Amount.

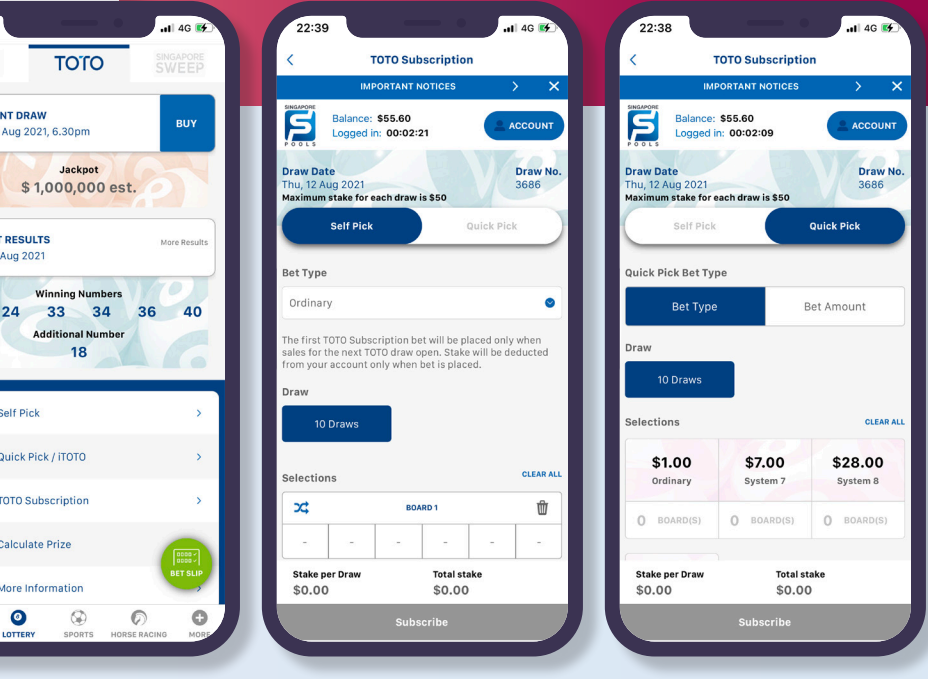

0

#### PLAY RESPONSIBLY

Stay Legal. National Problem Gambling Bet With Care. Helpline: 1800-6-668-668

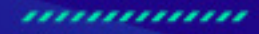

0

٠

SINGAPOREPOOLS.COM